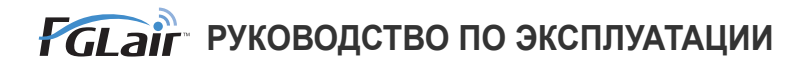

# Управление по беспроводной сети для кондиционера воздуха

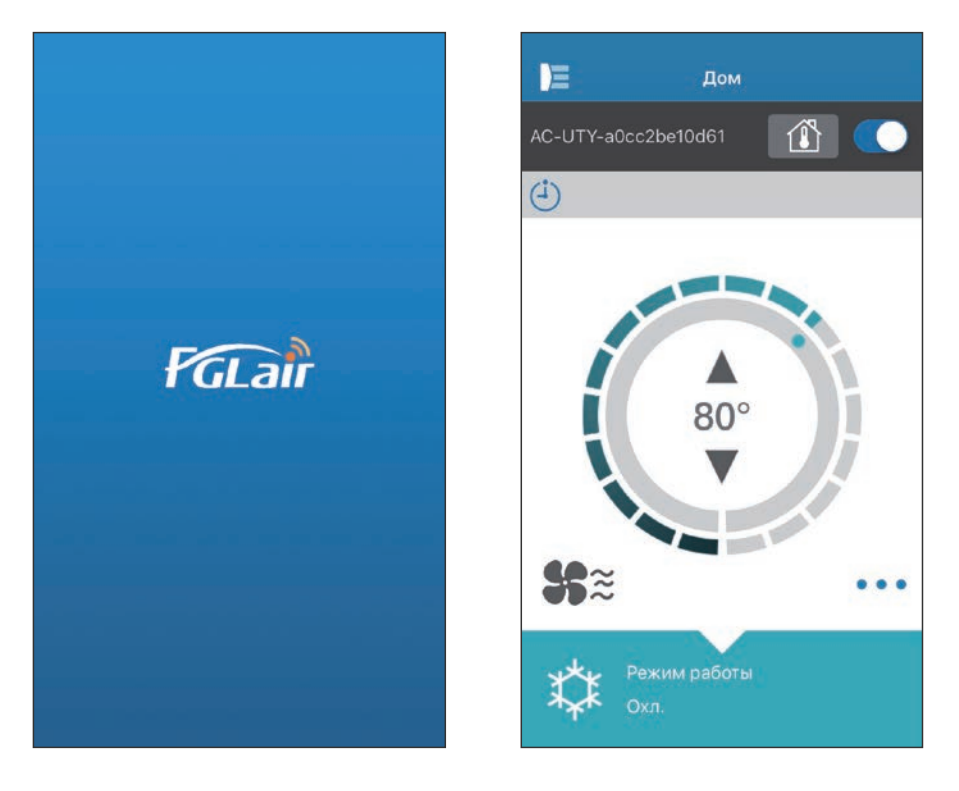

МОДЕЛЬ № 9382385002-04

# FUJITSU GENERAL LIMITED

Вы можете управлять кондиционером воздуха (далее именуется «кондиционер»), находясь снаружи помещения или в удаленном месте, используя подключение по беспроводной сети.\*<sup>1</sup>

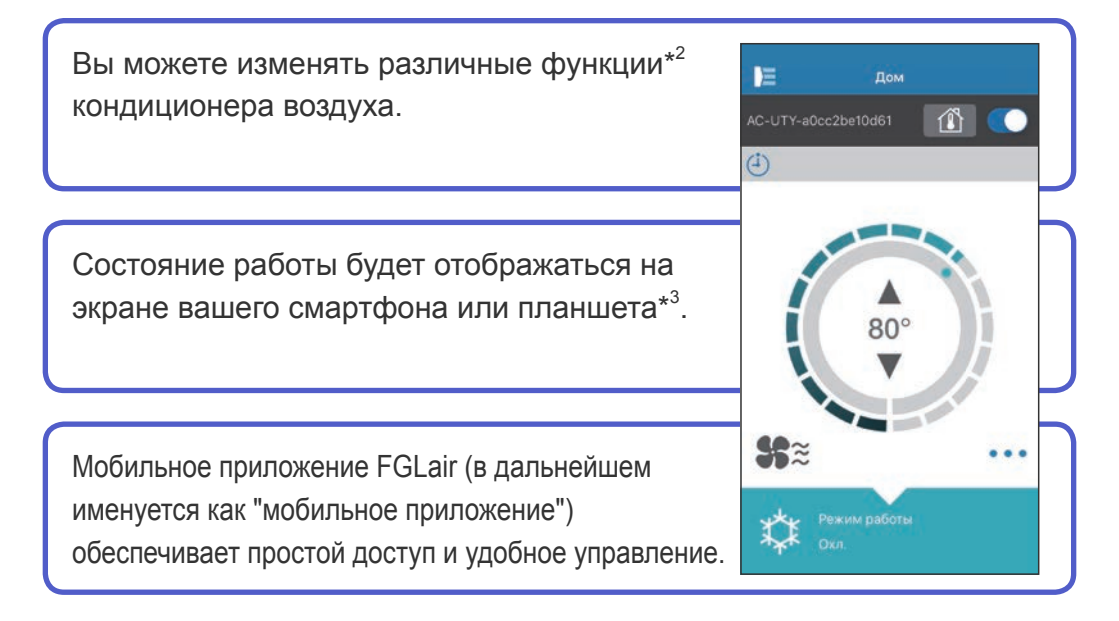

#### ПРИМЕЧАНИЯ:

- \*1: Требуется кондиционер воздуха с поддержкой FGLair и адаптером W-LAN (в дальнейшем именуется как "это изделие").
- \*2: Доступность функций зависит от модели кондиционера воздуха. См. подробности в руководстве по эксплуатации кондиционера воздуха.
- \*3: Изображения экранов могут быть изменены при обновлении мобильного приложения и потому могут не совпадать с реальными изображениями.

| СОДЕРЖАНИЕ                                                | Ru-02 |
|-----------------------------------------------------------|-------|
| ПОДГОТОВКА                                                | Ru-03 |
| МЕРЫ ПРЕДОСТОРОЖНОСТИ                                     | Ru-04 |
| МЕРЫ ПРЕДОСТОРОЖНОСТИ ПРИ ИСПОЛЬЗОВАНИИ                   | Ru-05 |
| МЕРЫ ПРЕДОСТОРОЖНОСТИ ПРИ ИСПОЛЬЗОВАНИИ БЕСПРОВОД         | ΊΗΟЙ  |
| СЕТИ                                                      | Ru-07 |
| ВАЖНЫЕ СОВЕТЫ                                             | Ru-10 |
| РЕГИСТРАЦИЯ ПОЛЬЗОВАТЕЛЯ                                  | Ru-13 |
| РЕГИСТРАЦИЯ КОНДИЦИОНЕРА ВОЗДУХА                          | Ru-16 |
| ГЛАВНОЕ МЕНЮ                                              | Ru-17 |
| БОКОВОЕ МЕНЮ                                              | Ru-19 |
| ЭКСПЛУАТАЦИЯ КОНДИЦИОНЕРА ВОЗДУХА                         | Ru-31 |
| ПОДРОБНЫЕ СВЕДЕНИЯ О ЗНАЧКАХ                              | Ru-36 |
| УСТРАНЕНИЕ НЕИСПРАВНОСТЕЙ                                 | Ru-38 |
| ИСТОРИЯ ОШИБОК (Только для авторизованного обслуживающего |       |
| персонала.)                                               | Ru-48 |

# Проверьте следующее

Перед использованием этого изделия приготовьте следующее оборудование.

| Кондиционер<br>воздуха                | Кондиционер воздуха с поддержкой FGLair и адаптером<br>W-LAN                                                                                                    |  |  |
|---------------------------------------|----------------------------------------------------------------------------------------------------|--|--|
| Маршрутизатор<br>беспроводной<br>сети | Это изделие использует маршрутизатор беспроводной<br>сети, поддерживающий стандарт IEEE802.11 b/g/n.<br>Установите соединение с маршрутизатором беспроводной<br>сети, поддерживающим WPS, чтобы обеспечить связь<br>по беспроводной сети. Информацию о поддержке<br>маршрутизатором стандарта IEEE802.11b/g/n и WPS см. в<br>руководстве по эксплуатации устройства. |  |  |
| Смартфон или<br>планшет               | Поддерживаемые ОС:         Последнюю поддерживаемую версию           • Android OS         ОС можно узнать в магазине Google           • iOS         Рlay или App Store.                                                                                                    |  |  |
| Документация                          | Руководство по настройке управления по беспроводной сети<br>Руководство по эксплуатации внутреннего модуля                                                                                                    |  |  |

Android и Google Play являются зарегистрированными товарными знаками Google Inc. Арр store является знаком обслуживания Apple Inc.,

зарегистрированным в США и других странах.

IOS является товарным знаком или зарегистрированным товарным знаком компании Cisco в США и других странах и используется по лицензии.

#### Боковое меню

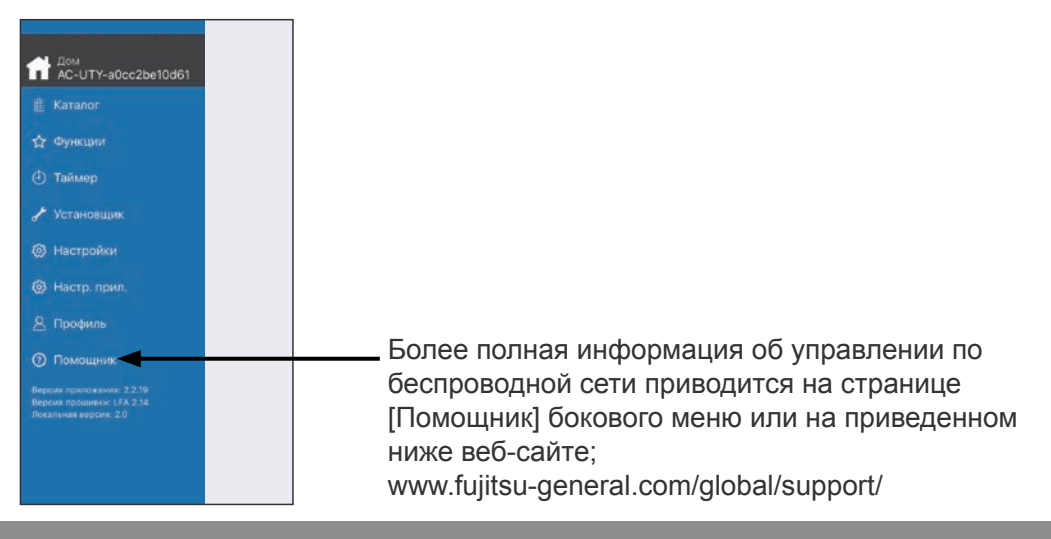

- Для избежания травмы или повреждения имущества внимательно прочитайте данный раздел, прежде чем приступать к использованию этого изделия, и обязательно соблюдайте приведенные ниже меры предосторожности.
- Неправильная эксплуатация вследствие несоблюдения инструкций может привести к нанесению вреда или повреждений, серьезность которых классифицируется ниже:

| ПРЕДУПРЕЖДЕНИЕ | Этот знак обозначает процедуры, которые в случае неправильного выполнения могут привести к смерти или серьезному травмированию пользователя. |
|----------------|----------------------------------------------------------------------------------------------------|
| ВНИМАНИЕ       | Этим символом помечены инструкции, неправильное выполнение которых может привести к травме пользователя или повреждению оборудования.        |

| $\mathbf{n}$ | Этот знак указывает на | Этот знак указывает на |
|--------------|------------------------|------------------------|
| S            | ЗАПРЕЩЕННЫЕ действия.  | ОБЯЗАТЕЛЬНЫЕ действия. |

# 🕂 ПРЕДУПРЕЖДЕНИЕ

Это изделие позволяет управлять кондиционером воздуха из мест, где его непосредственно не видно. Это означает, что люди, находящиеся в помещении, могут непреднамеренно подвергнуться воздействию кондиционера. Проверьте состояние помещения перед использованием этого изделия.

- Обязательно регулярно проверяйте надежность подключения кондиционера к сети питания, и не собралась ли в месте подключения пыль. Это может привести к перегреву или возгоранию.
- Обязательно заблаговременно убедитесь в отсутствии неисправностей в работе кондиционера.
- Обязательно убедитесь в том, что поток воздуха из кондиционера не приведет к возникновению неблагоприятных последствий. Предметы могут упасть и нанести травмы, стать причиной возгорания или повредить имущество.
- Если вам известно, что около кондиционера находятся люди, обязательно предупредите их о дистанционном включении и выключении кондиционера.

Внезапное срабатывание или выключение кондиционера может напугать человека и привести к потере равновесия или падению. Кроме того, резкие перепады температуры в помещении могут привести к ухудшению физического состояния человека. Не используйте это устройство, если в помещении находятся люди, которые не могут самостоятельно регулировать температуру (например, младенцы, дети, физически недееспособные, пожилые или больные).

- Полностью ознакомьтесь с настройками таймера и другими функциями устройства перед его использованием. Неожиданное включение или выключение кондиционера может привести к ухудшению физического состояния людей и неблагоприятно воздействовать на животных или растения.
- Регулярно проверяйте настройки и рабочую ситуацию кондиционера в случае использования дистанционного управления.
   Резкие перепады температуры в помещении могут привести к ухудшению физического состояния человека и неблагоприятно воздействовать на животных и растения.

# **Ru-05**

- При управлении кондиционером воздуха с помощью этого изделия индикаторы на внутреннем модуле загораются, но не мигают, а также не подаются звуковые сигналы.
- В случае плохой связи между этим устройством и маршрутизатором беспроводной сети, попробуйте изменить положение маршрутизатора или направление антенны, чтобы улучшить прием. Также можно попробовать улучшить качество приема, установив маршрутизатор поближе к устройству или применив усилитель беспроводной сети.

При использовании беспроводной сети следует соблюдать меры предосторожности, связанные с радиоволнами, личными данными и т.п. Для правильного использования данного изделия обязательно ознакомьтесь с приведенными ниже мерами предосторожности и руководством по эксплуатации используемого оборудования беспроводной сети. Мы не несем никакой ответственности, кроме случаев, признанных в судебном порядке, в отношении неисправностей, прочих дефектов и повреждений, полученных при использовании данного изделия, в результате его неправильного использования как владельцем, так и третьими лицами.

# Меры предосторожности при использовании радиоволн

- Не используйте это изделие в следующих местах. Использование этого изделия в таких местах может вызывать перебои со связью или полное ее отсутствие.
  - Вблизи оборудования беспроводной связи, которое использует тот же частотный диапазон (2,4 ГГц), что и данное изделие.
  - В местах воздействия магнитных полей, излучаемых таким оборудованием, как например, микроволновые печи, а также источников статического электричества или радиопомех. (Радиоволны могут не доходить в зависимости от среды.)

# Меры предосторожности по защите личных данных (относятся к безопасности)

- При использовании оборудования беспроводной связи существует вероятность перехвата данных, поскольку независимо от использования шифрования для передачи данных используются радиоволны.
   При беспроводной связи для обмена информацией между этим изделием и маршрутизатором беспроводной сети используются радиоволны. Это дает возможность устанавливать сетевое соединение, если устройства находятся в пределах дальности распространения радиоволн. Вместе с тем, в пределах определенного радиуса они распространяются повсюду, преодолевая все препятствия (включая стены). По этой причине ваши данные могут быть перехвачены и прочитаны либо незаконным образом изменены.
   При установлении беспроводного соединения не подключайтесь к оборудованию и сетям, если у вас нет соответствующего разрешения.
- При утилизации или передаче этого изделия другим лицам обязательно сбрасывайте все настройки.

# Другое

●Используйте это изделие как обычное оборудование беспроводной связи.

- Не используйте это изделие в больницах или в местах/поблизости мест, в которых находится медицинское оборудование.
- Не используйте это изделие на самолете.
- Не используйте это изделие вблизи электронного оборудования, осуществляющего высокоточное управление или использующего слабые сигналы.

# Примеры электронного оборудования, требующего особой осторожности:

Слуховые аппараты, кардиостимуляторы, пожарная сигнализация, автоматические двери и другое оборудование с автоматическим управлением.

# **Ru-08**

Настоящий документ не является гарантией беспроводного соединения и работы со всеми маршрутизаторами беспроводной сети в любых условиях городской среды. Радиоволны могут не достигать устройства или прерываться в таких ситуациях:

- при использовании в зданиях, построенных с применением бетона, арматуры или металла;
- при установке вблизи преград;
- при помехах со стороны оборудования беспроводной связи, использующего такую же частоту;
- В местах воздействия магнитных полей, излучаемых таким оборудованием, как микроволновые печи, а также источников статического электричества или радиопомех.

Выполните настройку этого изделия и установите мобильное приложение только после прочтения руководства по эксплуатации маршрутизатора беспроводной сети.

# Информация об этом руководстве

В этом руководстве описывается порядок использования мобильного приложения для управления данным изделием.

Подробная информация о подключении кондиционера воздуха к беспроводной сети приводится в онлайн-руководстве.

# Доступ к Интернету

Для использования мобильного приложения требуется доступ к Интернету.

Убедитесь, что подключение к беспроводной сети надежное и не разорвется во время настройки.

- Настройки кондиционера на мобильном приложении не будут отражены на беспроводном пульте ДУ.
- Если питание кондиционера отключено (с помощью выключателя питания или вилки шнура питания), вы не сможете управлять или отслеживать работу кондиционера с помощью мобильного приложения.
- Во время работы в мобильном приложении отображается температура в помещении. Тем не менее, в зависимости от ситуации в помещении или состояния работы кондиционера отображаемая температура в помещении может быть неправильной. Используйте эти данные только для справки.
- Если настройки мобильного приложения и пульта ДУ отличаются, приоритет отдается последней выполненной операции.
  - \* Если задать таймер через мобильное приложение и беспроводной либо проводной пульт ДУ, будут действовать оба таймера.

Ο

горит

2 сек/горит 2 сек/не горит

ବି ୦

# Другое

#### Названия деталей (на стороне кондиционера воздуха)

#### Адаптер W-LAN с кодом SSID, который начинается на «АС-UTY-».

Индикатор и кнопка беспроводной Индикатор и кнопка беспроводной сети на передней панели на адаптере W-LAN (дополнительно)

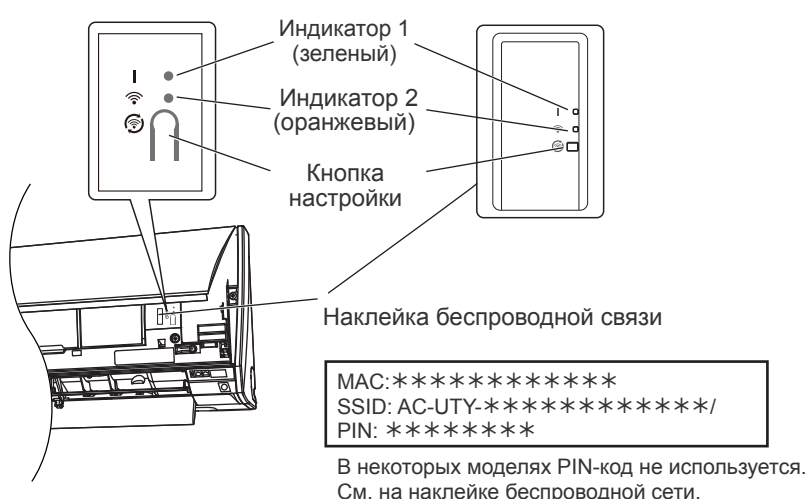

#### Режим сна\*\*

\*Схема работы индикатора: ОНе горит • Горит 💥 Мигает

Если адаптер W-LAN не используется

- Если в течение часа после подключения питания кондиционера воздуха (через прерыватель тока или розетку) настройка W-LAN не будет выполнена, адаптер W-LAN перейдет в режим сна.
- В режиме сна адаптер W-LAN не может быть использован. Адаптер W-LAN работать не будет и оба индикатора погаснут.

Для использования адаптера W-LAN

- Нажмите на адаптере W-LAN кнопку настройки. Убедитесь, Индикатор 1: индикаторы горят по другому.
- \*\*Только для изделий с режимом сна. Информацию о поддержке этого режима вашим адаптером W-LAN см. в руководстве по настройке.

#### Адаптер W-LAN с кодом SSID, который начинается на «АР-».

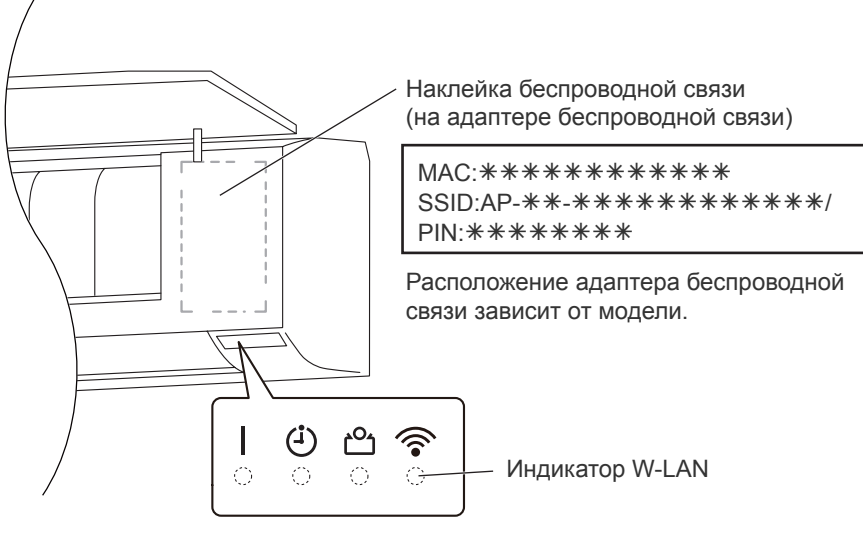

Индикаторы

# Ru-12

### Выбор региона мира

|   | Выберите регион мира                                                                                                    |
|---|----------------------------------------------------------------------------------------------------|
| 3 | Выберите регион, в котором будет<br>использоваться FGLair. Чтобы успешно<br>авершить регистрацию кондиционеров,<br>правильно укажите регион мира |
|   | 137.25 3                                                                                                    |
|   | Contraction of the second                                                                                                    |
|   |                                                                                                    |
|   |                                                                                                    |
|   | Подтв.                                                                                                    |
|   | Подтв.<br>Ivory Coast                                                                                                    |
|   | Подтв.<br>Ivory Coast<br>Jamaica                                                                                                    |
|   | Подтв.<br>Ivory Coast<br>Jamaica<br>Japan                                                                                                    |
| • | Подтв.<br>Ivory Coast<br>Jamaica<br>Japan<br>Jersey                                                                                              |
|   | Подтв.<br>Ivory Coast<br>Jamaica<br>Japan<br>Jersey<br>Jordan                                                                                    |

После запуска мобильного

приложения выберите из списка регион, в котором выполняется установка.

Чтобы задать, нажмите [Подтв.]. Эта настройка также доступна на странице "Вход в систему".

#### ПРИМЕЧАНИЯ:

- •Выберите регион, прежде чем создавать учетную запись. Если учетная запись создана раньше, возможно вы не сможете войти в нее. В таком случае, создайте учетную запись снова.
- •Если регион задан неправильно, вы не сможете зарегистрировать кондиционер воздуха.

# **Ru-13**

# Вход в систему

|                                        | После выбора региона,                                                                                                    |
|----------------------------------------|----------------------------------------------------------------------------------------------------|
| Адрес электронной почты                | выполните вход в систему с этой<br>страницы.                                                                                                    |
| Пароль                                 |                                                                                                    |
| ВХОД                                   | Для создания нового профиля<br>нажмите кнопку [Создать профиль] и<br>выполните процедуры, приведенные<br>на следующих страницах.                                      |
| Забыли пароль?                         | Если профиль уже имеется                                                                                                    |
| Повторно отправить подтверждение по эл | выполните вход в систему с                                                                                                    |
| Создать профиль                        | помощью уже зарегистрированных адреса электронной почты и пароля.                                                                                                    |
|                                        | Если вы забыли пароль, нажмите здесь.<br>Введите на следующих страницах<br>ваш адрес электронной почты, чтобы<br>получить электронное сообщение для<br>сброса пароля. |
|                                        | Вы можете нажать здесь, чтобы поменять регион.                                                                                                    |

#### ПРИМЕЧАНИЯ: -

- •Меняйте регион только в том случае, если выбрали неправильный регион на предыдущей странице. Если регион задан неправильно, вы не сможете зарегистрировать кондиционер воздуха.
- •Выберите регион, прежде чем создавать учетную запись. Если учетная запись создана раньше, возможно вы не сможете войти в нее. В таком случае, создайте учетную запись снова.

# Создание профиля

| Имя     |                                                                                                    |
|---------|----------------------------------------------------------------------------------------------------|
| Фами    | пя                                                                                                    |
| Адрес   | электронной почты                                                                                                    |
| Парол   | 6                                                                                                    |
| Подтв   | ердите Пароль                                                                                                    |
| Japan   |                                                                                                    |
| +81     |                                                                                                    |
| Телеф   | он                                                                                                    |
| Здесь м | ожно ознакомиловиями использовани                                                                                                    |
| Здесь м | ожно ознакомиловиями использования<br>Выбрав это поле, вы соглашаетесь<br>соблюдать условия предоставления услуг, а<br>также дополнительные условия магазинов<br>приложений третых сторон (включая,<br>помимо прочего, магазины Apple App Store<br>и Google Play)<br>Прокрутите з |

Введите адрес электронной почты, пароль и прочую информацию, как показано, а затем установите флажок, если согласны с условиями и положениями. (Для использования этого мобильного приложения требуется согласие.)

На зарегистрированный адрес электронной почты будет отправлено сообщение с подтверждением.

Для завершения создания профиля нажмите по ссылке в сообщении с подтверждением.

- Нажмите здесь, чтобы принять.

#### ПРИМЕЧАНИЯ:

- •На одном адаптере W-LAN можно зарегистрировать только 1 адрес электронной почты и пароль. Используйте одни и те же адрес электронной почты и пароль для других пользователей, которые будут пользоваться этим адаптером W-LAN.
- •Используйте такой адрес электронной почты, доступ к которому можете получить со смартфона или планшета.

#### Добавление нового кондиционера воздуха

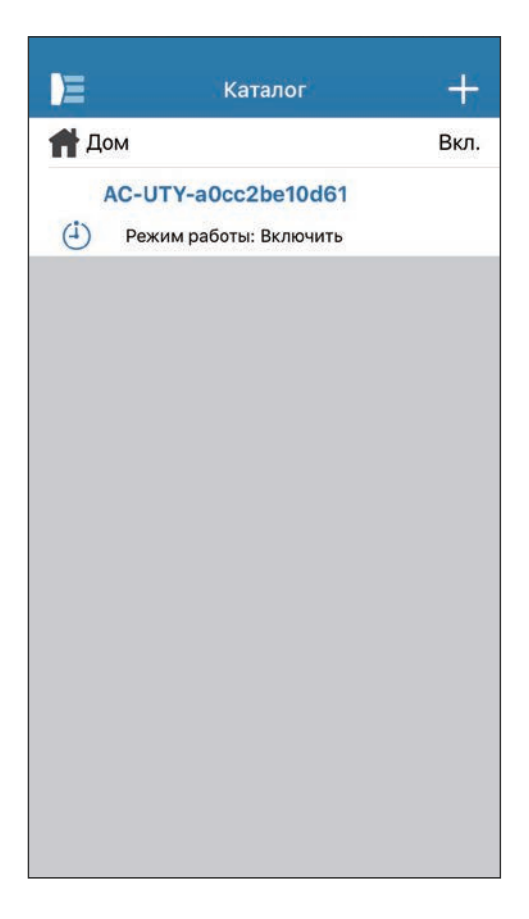

Добавьте новый кондиционер воздуха в мобильное приложение, нажав [+]. Подробная информация приводится в онлайнруководстве.

<Как открыть онлайн-руководство>

- Выполните вход в мобильное приложение.
- 2 Откройте боковое меню мобильного приложения, после чего нажмите [Помощник].
- **3** Нажмите [Поддержка W-LAN].

#### Экран отдельного кондиционера

Это главный экран каждого подключенного кондиционера воздуха.

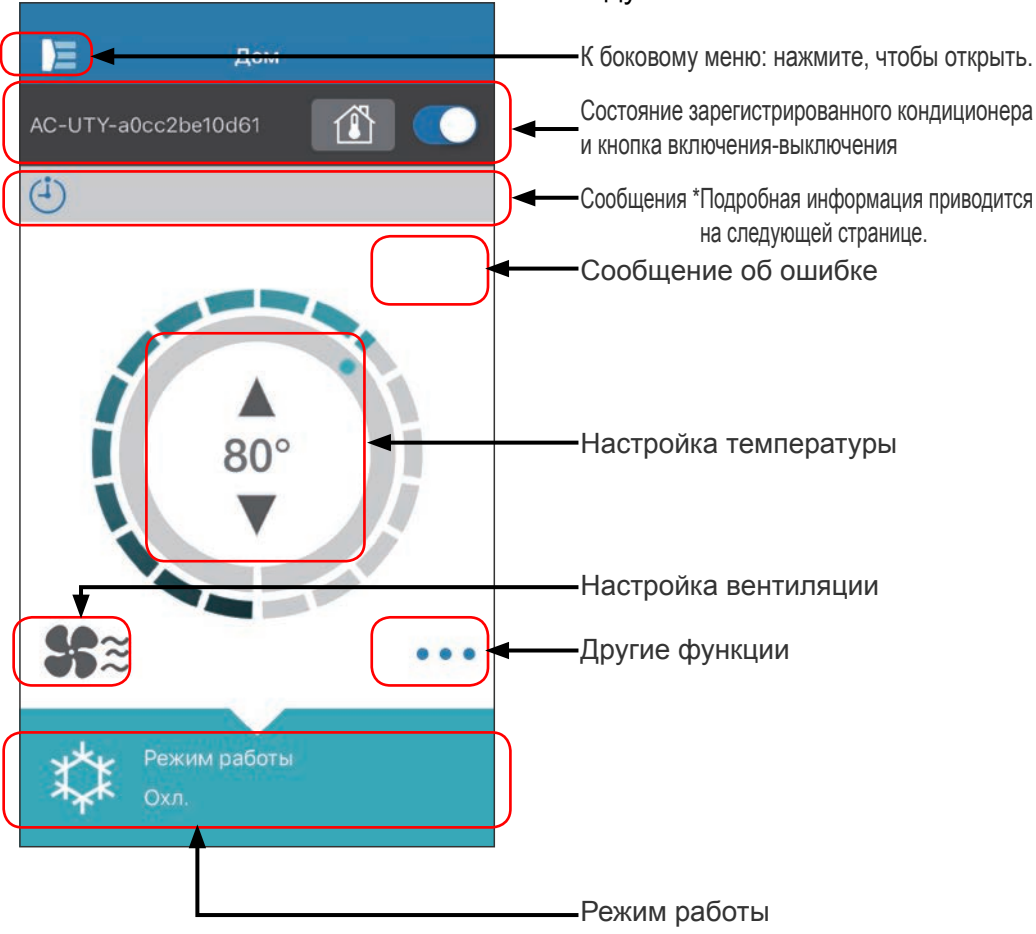

#### ПРИМЕЧАНИЯ:

Если мобильное приложение активно, состояние каждого кондиционера воздуха будет обновляться до текущего состояния.

# Сообщения

| Значок              | Описание                                                       |
|---------------------|----------------------------------------------------------------|
|                     | Сообщение об ошибке<br>*Этот значок появится в<br>правом углу. |
| <b>(</b> - <b>)</b> | Таймеры                                                        |
| X                   | Запрещено                                                      |
|                     | Оттаивание                                                     |
| Ъ<br>Ц              | Возврат масла                                                  |
| <b>)</b><br>(       | Откачка или пробный<br>пуск или техническое<br>обслуживание    |
| Ŷ                   | Несоответствие режимов                                         |
| <b>\</b>            | Управление потреблением                                        |
|                     | Символ фильтра                                                 |
| \$ <b>?</b>         | Оттаивание, возврат<br>масла или несоответствие<br>режимов     |

Каждый значок означает определенное сообщение.

Когда на экране отображается значок сообщения, нажмите его для получения дополнительных сведений.

\*Дополнительную информацию см. в разделе «ПОДРОБНЫЕ СВЕДЕНИЯ О ЗНАЧКАХ»

#### - ПРИМЕЧАНИЯ: -

В зависимости от кондиционера воздуха, некоторые функции могут не появляться на экране.

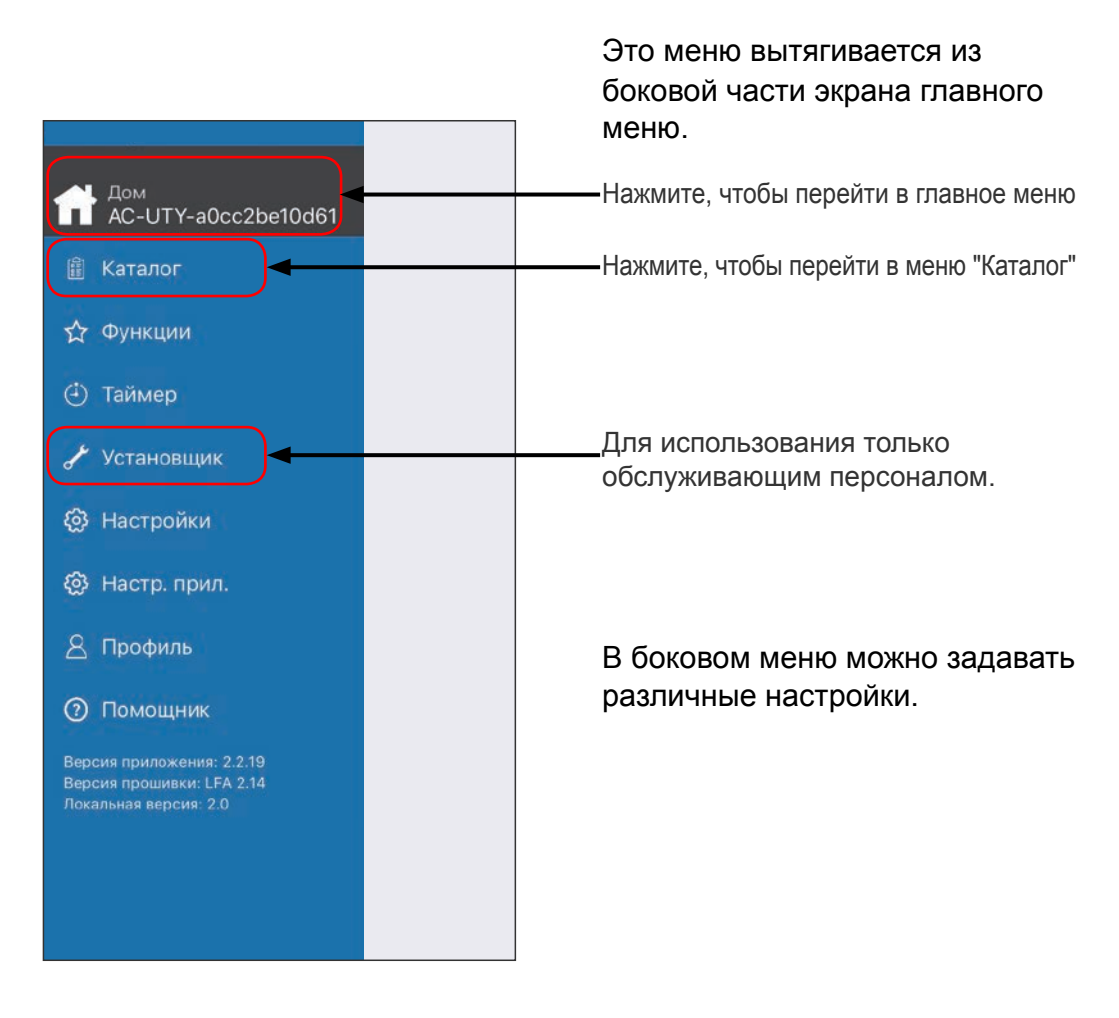

#### >Боковое меню>Экран "Каталог"

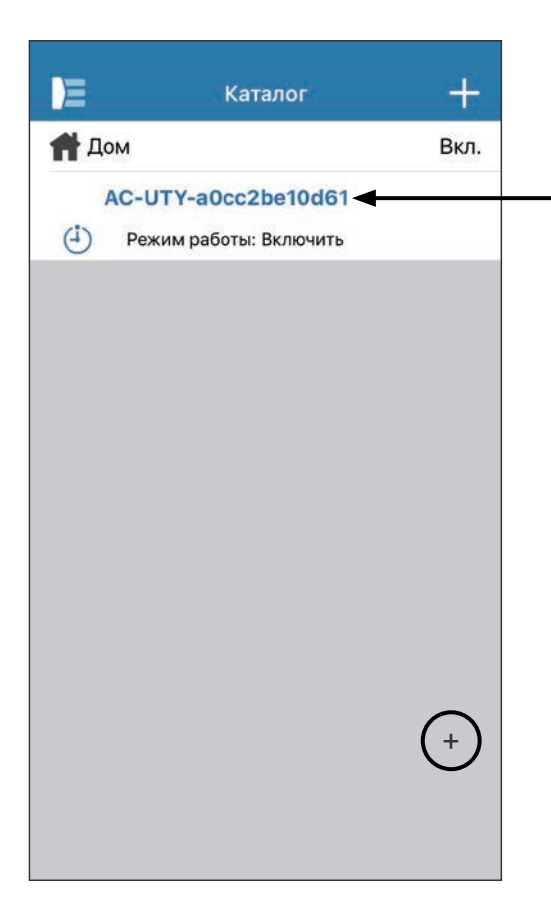

Отображается состояние каждого подключенного кондиционера воздуха. (Вкл./Выкл., Режим работы, Таймер, Ошибка) Нажмите здесь, чтобы перейти в ГЛАВНОЕ МЕНЮ каждого кондиционера воздуха.

Если в списке отсутствует кондиционер воздуха, которым требуется управлять, см. в онлайн-руководстве раздел, посвященный подключению кондиционера воздуха с помощью беспроводной связи.

# >Боковое меню>Меню "Функции"

| Функции                                       |            |
|-----------------------------------------------|------------|
| Режим "Экономичный"                           |            |
| Режим вентилятора<br>"Энергосбережение"       | $\bigcirc$ |
| Датчик присутствия человека                   |            |
| Мин.Обогр.                                    | $\bigcirc$ |
| Низк. ур. шума нар. бл.                       | $\bigcirc$ |
| Таймер низкого уровня шума<br>наружного блока |            |
| Запускается                                   | 23:00      |
| Заканчивается                                 | 08:00      |
| Произв-ть                                     | $\bigcirc$ |
|                                               |            |
|                                               |            |
|                                               |            |
|                                               |            |

Для настройки каждой функции нажмите кнопку состояния справа.

Выкл. (белая): слева Вкл. (синяя): справа

Таймер низкого уровня шума наружного блока

- Способ включения Измените состояние с Выкл. на Вкл.
   Задайте время начала (Запускается) и время окончания (Заканчивается).
- Способ выключения Измените состояние с Вкл. на Выкл.

#### - ПРИМЕЧАНИЯ:

В зависимости от кондиционера воздуха, некоторые функции могут не появляться на экране.

# >Боковое меню>Меню "Таймеры"

| +          |
|------------|
| $\bigcirc$ |
| +          |
|            |
|            |
|            |

На этом экране можно задать настройки таймеров (время, день, режим работы).

Нажмите [Добавить расписание], чтобы добавить подробное расписание. (См. Меню "Расписание" на следующей странице)

Можно выбрать Расписание 1 или Расписание 2.

# >Боковое меню>Таймер >Меню "Расписание"

| <b>К</b> Назад Расписание  |           |
|----------------------------|-----------|
| Время начала               | 15:59     |
| Дни - Вс,Пн,Вт,Ср,Чт,Пт,Сб | >         |
| Настройка                  | Выключить |
| Режим работы               |           |
| Температура                |           |
| Отмена                     | Готово    |
|                            |           |
|                            |           |
|                            |           |
|                            |           |
|                            |           |
|                            |           |
|                            |           |

На этом экране задается расписание различных операций кондиционера воздуха.

Нажмите [Дни >], чтобы задать недельный таймер. (См. Меню "Дни" на следующей странице.)

После задания расписания нажмите [Готово], чтобы сохранить настройки.

# >Боковое меню >Таймер >Расписание >Меню "Дни"

| Дни |     |
|-----|-----|
|     |     |
|     |     |
|     |     |
|     |     |
|     |     |
|     |     |
|     |     |
|     |     |
|     |     |
|     |     |
|     |     |
|     |     |
|     |     |
|     | Дни |

На этом экране можно задать недельный таймер. Выберите кондиционер воздуха и для каждого дня недели с воскресенья по субботу задайте, будет ли он работать в этот день.

# >Боковое меню >Меню "Настройки"

| Настройки                 |       |
|---------------------------|-------|
| Кондиционер/помещение     |       |
| AC-UTY-a0cc2be10d61       |       |
| Инд. адапт. W-LAN         |       |
| Часовой пояс кондиционера |       |
| Tokyo                     | >     |
| Здание                    |       |
| Дом                       |       |
| Количество помещений      | 1     |
| Изменить здания           | >     |
| Конт. Сервиса             |       |
| Fujitsu                   |       |
| 080******                 |       |
| fujitsu@aaa.com           |       |
| Регистрация кондиционера  |       |
| Отмена регистрац.         | Удал. |

Кондиционер/помещение:

На этом экране можно изменять данные каждого кондиционера.

- Имя кондиционера: Измените имя, используя до 20 символов. (напр., название помещения)
  - Изначально в качестве имени используется код SSID адаптера W-LAN.
- Инд. адапт. W-LAN: Позволяет включать или выключать индикатор адаптера W-LAN.

Часовой пояс кондиционера: Здесь можно выбрать часовой пояс региона, в котором установлен кондиционер.

 \* Заданный с мобильного приложения таймер использует этот часовой пояс.

Настройки здания:

Позволяет объединить несколько кондиционеров в здание. Здесь можно изменить настройки здания.

- Выбирайте здание
- Изменяйте название здания
- Удаляйте здание

(продолжение на следующей странице)

# >Боковое меню >Меню "Настройки" (продолжение)

| Настройки                 |       |
|---------------------------|-------|
| Кондиционер/помещение     |       |
| AC-UTY-a0cc2be10d61       |       |
| Инд. адапт. W-LAN         |       |
| Часовой пояс кондиционера |       |
| Tokyo                     | >     |
| Здание                    |       |
| Дом                       |       |
| Количество помещений      | 1     |
| Изменить здания           | >     |
| Конт. Сервиса             |       |
| Fujitsu                   |       |
| 080*****                  |       |
| fujitsu@aaa.com           |       |
| Регистрация кондиционера  |       |
| Отмена регистрац.         | Удал. |

Конт. Сервиса:

Обновите информацию для дальнейшего использования. (Имя контакта, номер телефона и адрес электронной почты.)

Отмена регистрац.:

Если требуется утилизировать адаптер W-LAN или передать его третьему лицу, обязательно отмените регистрацию кондиционера в мобильном приложении.

 Регистрацию кондиционера можно также отменить на экране «Каталог», нажав имя кондиционера.

#### -ПРИМЕЧАНИЯ:

После отмены регистрации кондиционера воздуха выполните инициализацию адаптера W-LAN. Если SSID начинается на «AC-UTY-», см. руководство по настройке. Если SSID начинается на «AP-», см. руководство по эксплуатации кондиционера воздуха.

# >Боковое меню >Меню "Настр. прил."

|           | Наст        | р. прил.  |         |   |
|-----------|-------------|-----------|---------|---|
| Температу | ba          |           |         |   |
| Φа        | ренгейт     | (1        | lельсий |   |
| Уведомлен | ия          |           |         |   |
| Уведомл   | ения по эле | ектронной | почте   | ) |
|           |             |           |         |   |
|           |             |           |         |   |
|           |             |           |         |   |
|           |             |           |         |   |
|           |             |           |         |   |
|           |             |           |         |   |
|           |             |           |         |   |
|           |             |           |         |   |
|           |             |           |         |   |
|           |             |           |         |   |
|           |             |           |         |   |
|           |             |           |         |   |
|           |             |           |         |   |

Можно выбрать отображение температуры в Фаренгейтах или Цельсиях.

Уведомления:

Включите, чтобы получать уведомления по электронной почте.

\* Уведомления отправляются при возникновении ошибок.

# >Боковое меню >Меню "Профиль"

| E               | Hesap         |   |
|-----------------|---------------|---|
| Kullanıcı bilgi |               | > |
| Klima ekleyin   |               | > |
|                 | Oturumu Kapat |   |
|                 |               |   |
|                 |               |   |
|                 |               |   |
|                 |               |   |
|                 |               |   |
|                 |               |   |
|                 |               |   |

Обновите информацию профиля, нажав [Инф.о пользователе].

Также на этой странице можно добавить новый кондиционер воздуха (кондиционер).

Нажмите [Выход из системы], чтобы выйти из мобильного приложения.

## >Боковое меню >Профиль >Меню инф. о пользователе

| 🗙 Назад User           | Info             |
|------------------------|------------------|
| Основная информация    |                  |
| Имя                    |                  |
| Фамилия                |                  |
| Адрес электронной почт | ъ                |
| Australia              |                  |
| 1                      | _                |
| Телефон                |                  |
|                        | Обновить         |
| Пароль                 | 3                |
| Текущий пароль         | Прокрутите экран |
| Новый нароль           |                  |
| Подтвердите новый пар  | оль              |
|                        | Измен.           |
|                        |                  |
|                        |                  |
| Удалить                | аккаунт          |

Здесь можно изменить информацию о пользователе и пароль.

Удалить аккаунт: Если адаптер W-LAN больше не используется, обязательно удалите из мобильного приложения свой профиль, чтобы защитить личные данные.

#### ПРИМЕЧАНИЯ:

Удаление мобильного приложения не приведет к удалению вашей личной информации с сервера мобильного приложения. Удалите профиль, нажав кнопку [Удалить аккаунт].

# Меню>Помощник

| E                                      |                                                                                    |
|----------------------------------------|------------------------------------------------------------------------------------|
| Условия использования  Поддержка W-LAN | <ul> <li>Нажав здесь, вы<br/>согласитесь с условиями и<br/>положениями.</li> </ul> |
| Конт. Сервиса                          | Нажмите здесь, чтобы                                                               |
| П Дом                                  | перейти к руководствам на                                                          |
| AC-UTY-a0cc2be10d61                    | нашем веб-сайте.                                                                   |
| Eujitsu                                | <ul> <li>Здесь можно посмотреть</li></ul>                                          |
| 080*******                             | контактную информацию                                                              |
| fujitsu@aaa.com                        | службы поддержки.                                                                  |

#### Операция включения/выключения

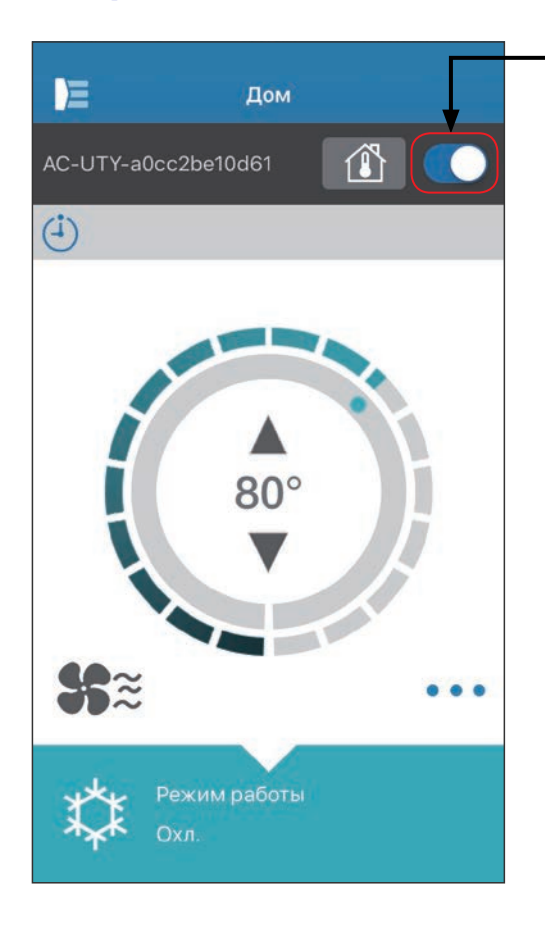

Выбранный кондиционер (вкл./выкл.)

Отображение экрана отдельного кондиционера. Включайте и выключайте кондиционер воздуха, нажимая кнопку включения-выключения.

Если кондиционер воздуха выключен, отображается следующий экран.

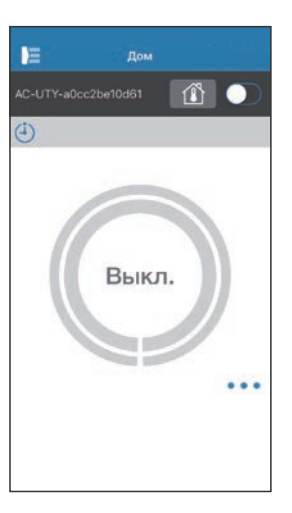

#### ПРИМЕЧАНИЯ:

Если вам не удается включить кондиционер воздуха, проверьте следующее:

- кондиционер воздуха подключен к источнику питания (через прерыватель тока или розетку);

- Индикатор W-LAN (светодиодный индикатор) включен и работает.

- маршрутизатор беспроводной сети включен и подключен к Интернету. При включении питания с помощью мобильного приложения кондиционер воздуха звуковой сигнал не подает.

#### Селектор режима работы

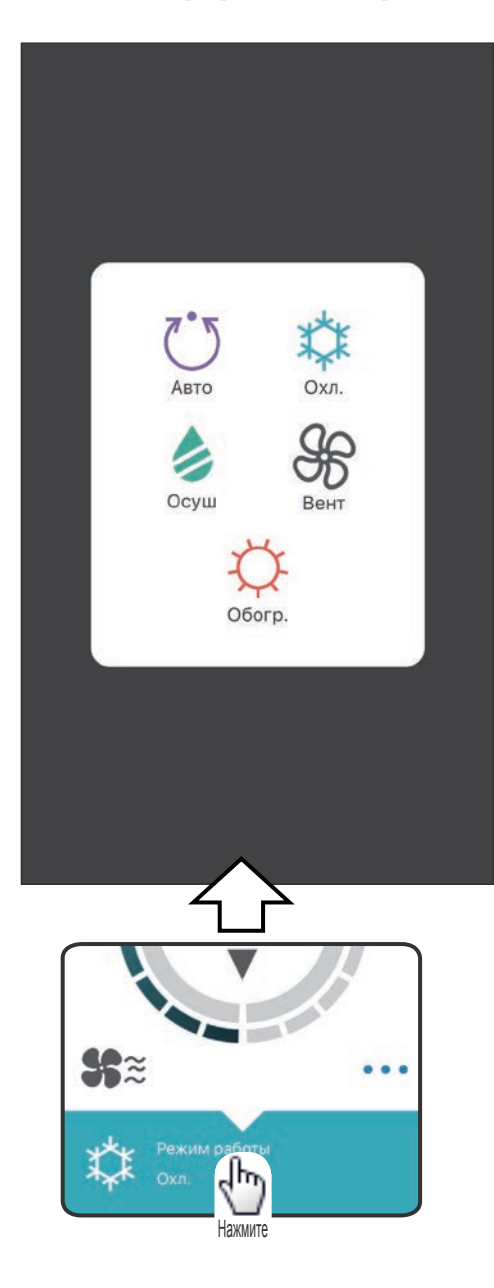

Нажимайте значки для изменения режима работы. Авто (Автоматический) Охл. (Охлаждение) Осуш (Осушение) Вент (Вентиляция) Обогр. (Обогрев)

#### ПРИМЕЧАНИЯ:

В зависимости от кондиционера воздуха, некоторые функции могут не появляться на экране.

# Другие функции

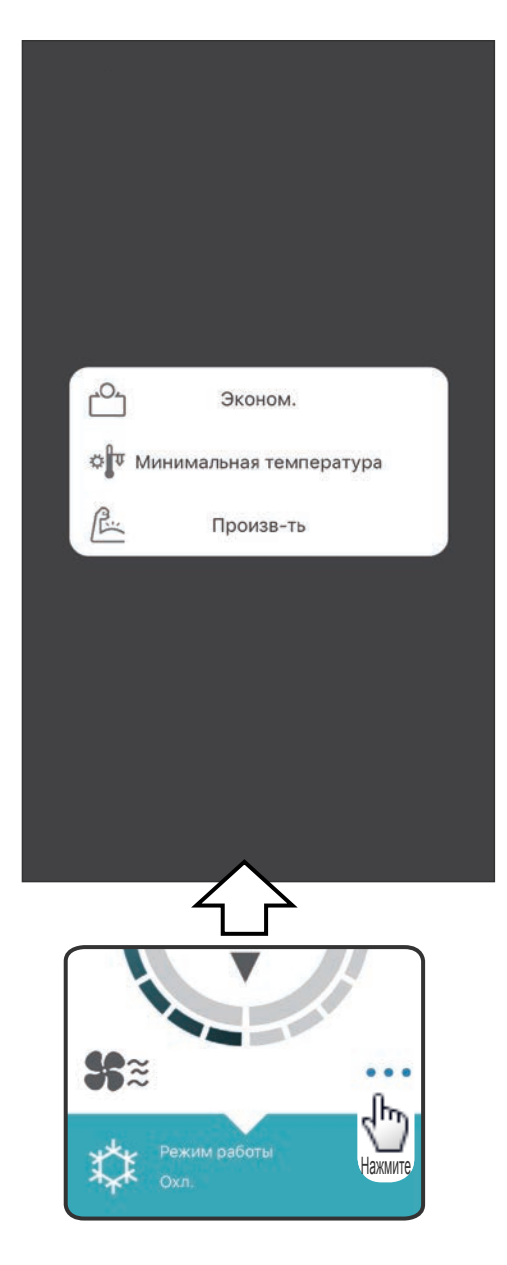

Для активации показанных функций нажмите значок на экране.

Пример функций: Эконом. (Экономия) Минимальный обогрев (обогрев 10°С) Произв-ть

#### ПРИМЕЧАНИЯ:

В зависимости от кондиционера воздуха, некоторые функции могут не появляться на экране.

Пример экрана при активированной функции "Мин. обогрев (обогрев 10°С)".

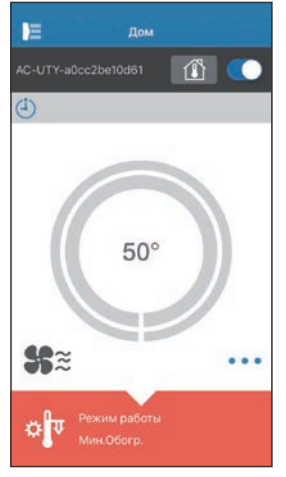

# Управление вентилятором

| <b>く</b> Назад <b>Управлени</b> | е вентилятором |
|---------------------------------|----------------|
| Скор.вен.                       |                |
| SC CO                           | Авто           |
| Вертикальные жалю:              | зи             |
| <b>`</b> o                      | 1              |
| Горизонтальные жал              | юзи            |
| ٩                               | 1              |
| Нажите Режим расо               |                |

Выбирая настройки на экране, можно задавать скорость вентилятора и направление потока воздуха.

Подробные сведения о каждой настройке см. в руководстве по эксплуатации кондиционера воздуха.

#### - ПРИМЕЧАНИЯ: -

В зависимости от кондиционера воздуха, некоторые функции могут не появляться на экране.

# Настройка температуры

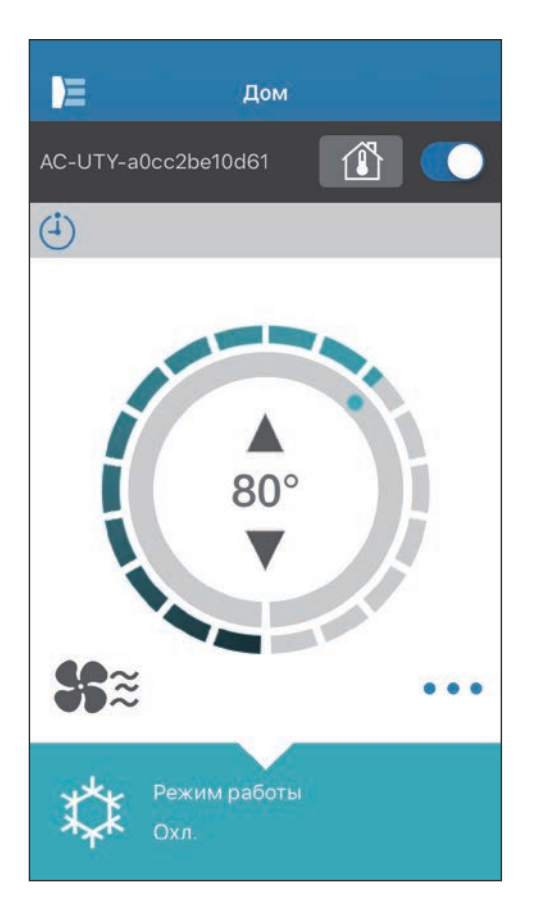

Нажимая значки ▲ ▼ или проводя пальцем по внешнему кругу текущей температуры, можно задать необходимую температуру.

Настройки можно изменять в режимах Автоматический, Охлаждение, Обогрев и Осушение. Диапазон температуры отличается в зависимости от внутреннего модуля.

#### ПРИМЕЧАНИЯ:

- Задать температуру, выходящую за пределы диапазона, невозможно.
- При использовании режима "Вентиляция" температура не отображается.

| Значок       | Описание                                                       | Состояние                                                                                                    |
|--------------|----------------------------------------------------------------|----------------------------------------------------------------------------------------------------|
| A            | Сообщение об<br>ошибке <sup>*1)</sup>                          | В работе кондиционера воздуха произошла<br>ошибка. Обратитесь к нашему уполномоченному<br>обслуживающему персоналу.<br>*Если кондиционер воздуха не запущен, индикатор<br>ошибки может не отображаться.                                                                             |
| ( <b>i</b> ) | Таймеры                                                        | Таймер активирован.                                                                                                    |
| X            | Запрещено                                                      | Управление с помощью мобильного приложения<br>блокировано центральным пультом управления.                                                                                                    |
| \$           | Оттаивание                                                     | В режиме обогрева внешний модуль выполняет<br>операцию разморозки.<br>В это время выполняется остановка вентилятора<br>внутреннего модуля.                                                                                                    |
| দ্ধি         | Возврат масла                                                  | Внешний модуль выполняет операцию возврата<br>масла.<br>В это время вентилятор внутреннего модуля может<br>быть остановлен.                                                                                                    |
| Ĩ            | Откачка или<br>пробный пуск<br>или техническое<br>обслуживание | Выполняется осмотр внутреннего модуля.<br>В это время выполняется остановка внутреннего<br>модуля.                                                                                                    |
| V            | Несоответствие<br>режимов                                      | В пределах одной системы задан режим, который<br>нельзя использовать одновременно с основным<br>или другими работающими внутренними модулями.<br>В таком случае, установите режим, который<br>можно использовать одновременно на нескольких<br>модулях, такой как режим вентиляции. |
| ~            | Управление<br>потреблением                                     | Кондиционер воздуха работает в режиме<br>регулировки потребления. Дополнительные сведения<br>см. в руководстве по регулировке потребления.                                                                                                    |
|              | Символ фильтра *2)                                             | Пришло время очистки фильтра. Чтобы убрать<br>значок, коснитесь значка и выберите [Очистить].                                                                                                    |
| \$ <b>V</b>  | Оттаивание,<br>возврат масла или<br>несоответствие<br>режимов  | Кондиционер воздуха находится в состоянии<br>оттаивания, возврата масла или несоответствия<br>режимов. Подробнее о каждом пункте см. выше.                                                                                                    |

#### \*1) Сообщение об ошибке

| Ξ.     | Каталог       | +       |
|--------|---------------|---------|
| Дом    |               | 🛆 Выкл. |
| AC-UTY | -a0cc2be10d61 |         |
| Режим  | работы: Выкл. |         |
|        |               |         |
|        |               |         |
|        |               |         |
|        |               |         |
|        |               |         |
|        |               |         |
|        |               |         |
|        |               |         |
|        |               |         |
|        |               |         |
|        |               |         |
|        |               |         |
|        |               |         |
|        |               |         |
|        |               |         |

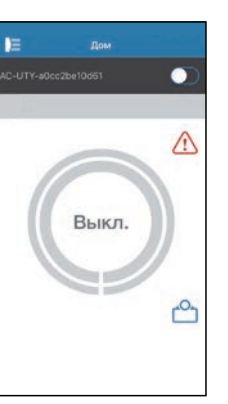

Нажмите значок на Дом экране, чтобы ознакомиться с подробной информацией об ошибке.

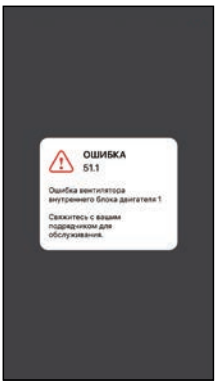

sr1

(Пример)

#### \*2) Символ фильтра

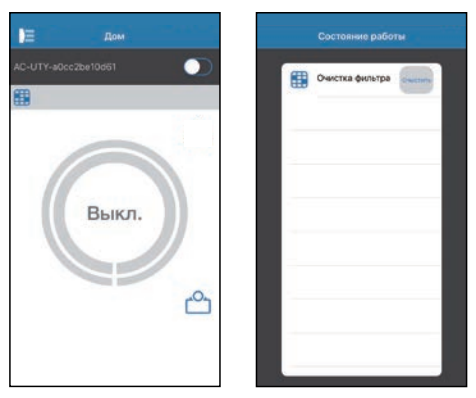

Когда придет время чистить фильтр, на Дом экране появится значок с символом фильтра ( 🌐 ).

- Почистите воздушный фильтр кондиционера воздуха. (См. руководство по эксплуатации пульта кондиционера воздуха.)
- **2** Нажмите значок с символом фильтра в мобильном приложении.
- 3 Выберите [Очистить].

Прежде чем обращаться за ремонтом изделия, проверьте следующее.

| Детали/элементы             | Ситуация                                                                                                    | Варианты решения                                                                                                    |
|-----------------------------|----------------------------------------------------------------------------------------------------|----------------------------------------------------------------------------------------------------|
| Использование<br>мобильного | Мне не удается<br>управлять этим<br>изделием с помощью<br>мобильного<br>придожения                                                   | Убедитесь, что питание<br>внутреннего модуля включено.                                                                                                    |
| приложения                  |                                                                                                    | Убедитесь, что питание маршрутизатора<br>беспроводной сети включено.                                                                                                    |
|                             |                                                                                                    | Убедитесь, что смартфон не находится в режиме полета.                                                                                                    |
|                             |                                                                                                    | Убедитесь, что вы не находитесь в таком месте, которое затрудняет установление соединения с помощью радиоволн.                                                                                                    |
|                             |                                                                                                    | **Убедитесь, что адаптер W-LAN не<br>находится в режиме сна. Подробности<br>см. в разделе "ВАЖНЫЕ СОВЕТЫ".                                                                                                    |
|                             | Направление потока воздуха,<br>указанное в мобильном<br>приложении, отличается от<br>фактического положения<br>кондиционера воздуха. | Направление потока воздуха<br>вероятно изменено из другого<br>источника (пульт ДУ или другие<br>мобильные приложения).<br>Повторите настройку.                                                                                                    |
|                             | Недельный таймер на<br>работает.                                                                                                    | Настройка недельного таймера<br>вероятно не включена. Снова<br>измените настройку недельного<br>таймера с Выкл. на Вкл.                                                                                                    |
|                             |                                                                                                    | Если отменить регистрацию кондиционера<br>в мобильном приложении, настройки<br>недельного таймера будут стерты. Для<br>использования недельного таймера снова<br>зарегистрируйте кондиционер в мобильном<br>приложении и задайте недельный таймер. |
|                             | Недельный таймер<br>не срабатывает в<br>заданное время.                                                                              | Недельный таймер работает,<br>ориентируясь на настройку Часовой пояс<br>кондиционера.<br>Задайте часовой пояс региона, в котором<br>установлен кондиционер воздуха.                                                                                |
|                             | В мобильном<br>приложении не<br>отображается<br>температура.                                                                         | Убедитесь, что термодатчик<br>проводного пульта ДУ включен и<br>заданная температура находится<br>в пределах доступного диапазона.                                                                                                    |
|                             | Функция автоматического<br>выключения датчика<br>обнаружения людей не<br>задается.                                                   | Мобильное приложение не поддерживает<br>задание функции автоматического<br>выключения. Используйте проводной<br>или беспроводной пульт ДУ.                                                                                                    |

\*\*Только для изделий с режимом сна. Информацию о поддержке этого режима вашим адаптером W-LAN см. в руководстве по настройке. Также в руководстве по эксплуатации внутреннего модуля можно просмотреть сведения о поиске и устранении неисправностей внутреннего модуля.

#### ■Состояние индикаторов беспроводной связи

#### Адаптер W-LAN с кодом SSID, который начинается на «АС-UTY-».

\*Схема работы индикатора: О Не горит • Горит 👾 Мигает

| Состояние индикаторов                                                                    |            | Причины и решения                                                                                                    |
|------------------------------------------------------------------------------------------|------------|----------------------------------------------------------------------------------------------------|
| Все индикаторы не горят.                                                                 |            | Питание адаптера W-LAN не включено.<br>→Убедитесь, что питание кондиционера<br>включено, и что автоматический<br>выключатель кондиционера не перегорел.                                                                                                    |
|                                                                                          | 0          | <ul> <li>**Вероятно адаптер W-LAN находится в<br/>режиме сна.</li> <li>→Нажмите кнопку "Настройка" на адаптере<br/>W-LAN, а затем проверьте, не загорелся<br/>ли индикатор.</li> </ul>                                                                               |
|                                                                                          |            | Индикаторы можно выключить с помощью<br>мобильного приложения.<br>→Для включения индикатора используйте<br>меню "Настройки" бокового меню.                                                                                                    |
| Индикатор 2 не горит<br>или быстро мигает<br>(0,5 секунды горит/0,5<br>секунды не горит) |            | Питание маршрутизатора беспроводной сети не включено.                                                                                                    |
|                                                                                          |            | <ul> <li>Убедитесь, что питание маршрутизатора<br/>беспроводной сети включено.</li> </ul>                                                                                                    |
|                                                                                          | <b>○</b> ¥ | Возможно адаптер W-LAN не соединен<br>с маршрутизатором беспроводной сети<br>надлежащим образом.<br>→Инструкции по подключению<br>маршрутизатора беспроводной сети см. в<br>онлайн-руководстве.                                                                      |
| Индикатор 1 быстро<br>мигает<br>(0,5 секунды горит/0,5<br>секунды не горит)              | Ⅰ ¥<br>≈ • | Невозможно связаться с кондиционером.<br>→Возможно произошла ошибка кондиционера<br>воздуха. Обратитесь к уполномоченному<br>обслуживающему персоналу.                                                                                                    |
| Все индикаторы<br>быстро мигают (0,5<br>секунды горят/0,5<br>секунды не горят)           |            | Возникла проблема с адаптером W-LAN.<br>→ Отсоедините питание кондиционера (с<br>помощью автоматического выключателя<br>или шнура питания) и подключите снова.<br>Инструкции по повторной настройке<br>маршрутизатора беспроводной сети см. в<br>онлайн-руководстве. |

\*\*Только для изделий с режимом сна. Информацию о поддержке этого режима вашим адаптером W-LAN см. в руководстве по настройке.

#### Адаптер W-LAN с кодом SSID, который начинается на «АР-».

| Состояние индикаторов      | Причины и решения                                                                                                    |
|----------------------------|----------------------------------------------------------------------------------------------------|
| 니 신 안 주<br>🗼<br>(Медленно) | Питание маршрутизатора беспроводной сети не<br>включено.<br>⇒ Убедитесь, что питание маршрутизатора<br>беспроводной сети включено.                                                                                                 |
|                            | Возможно адаптер W-LAN не соединен с<br>маршрутизатором беспроводной сети надлежащим<br>образом.<br>⇒ Отсоедините питание кондиционера воздуха (с<br>помощью автоматического выключателя или шнура<br>питания) и подключите снова. |
| I 也 合 🌍                    | Выполняется обновление программного обеспечения адаптера W-LAN.                                                                                                    |
| <b>不</b>                   | Во время регистрации кондиционера воздуха<br>(привязывание адаптера W-LAN)                                                                                                    |

#### ■Ошибки мобильного приложения

Ошибки регистрации (для Android)

| Сообщения об ошибках                                                                                                  | Причины                                                                                                    | Варианты решения                                                                                                    |
|----------------------------------------------------------------------------------------------------|----------------------------------------------------------------------------------------------------|----------------------------------------------------------------------------------------------------|
| Для настройки нового<br>устройства необходимо<br>включить Wi-Fi                                                       | Пользователь выключил<br>Wi-Fi на своем<br>мобильном устройстве.                                                        | Включите Wi-Fi в настройках<br>Android.                                                                                                    |
| Не удалось<br>выполнить вход в<br>null. Перейдите к<br>настройкам Wi-Fi<br>и подключитесь к<br>сети оттуда.           | Во время попытки<br>регистрации<br>мобильное устройство<br>и кондиционер<br>воздуха подключены к<br>разным сетям Wi-Fi. | Подключите мобильное<br>устройство к той же сети,<br>в которой находится<br>кондиционер воздуха, а затем<br>повторите регистрацию.                                                                                                    |
| вернитесь к приложению.                                                                                               | Регион задан<br>неправильно.                                                                                            | Проверьте настройки на экране<br>"Вход в систему". Задайте<br>правильный регион.                                                                                                    |
| На данный момент<br>подключиться<br>к устройству не<br>удалось. Выполните<br>сброс устройства и<br>повторите попытку. | Кондиционер воздуха<br>не подключен к Wi-Fi.                                                                            | Убедитесь, что у<br>подключенного к кондиционеру<br>воздуха маршрутизатора<br>имеется доступ к Интернету.<br>(Для проверки подключите<br>мобильное устройство к<br>маршрутизатору и попробуйте<br>открыть любой веб-сайт.)<br>Если доступа нет, подключите<br>маршрутизатор к Интернету.                                         |
|                                                                                                    | Мобильное<br>устройство не<br>подключено к сети,<br>в которой находится<br>кондиционер воздуха.                         | Подключите мобильное<br>устройство к той же сети,<br>в которой находится<br>кондиционер воздуха, а затем<br>повторите регистрацию.                                                                                                    |
| Устройству<br>не удалось<br>подключиться к<br>службе.                                                                 | Возможно отсутствует<br>доступ к Интернету<br>или брандмауэр<br>блокирует запросы к<br>службе.                          | Убедитесь, что у<br>подключенного к кондиционеру<br>воздуха маршрутизатора<br>имеется доступ к Интернету.<br>(Для проверки подключите<br>мобильное устройство к<br>маршрутизатору и попробуйте<br>открыть любой веб-сайт.)<br>Если доступа нет, подключите<br>маршрутизатор к Интернету,<br>после чего повторите<br>регистрацию. |

| Сообщения об ошибках                                                                                   | Причины                                                                                                    | Варианты решения                                                                                                    |
|----------------------------------------------------------------------------------------------------|----------------------------------------------------------------------------------------------------|----------------------------------------------------------------------------------------------------|
| Не удалось<br>зарегистрировать<br>устройство.<br>Убедитесь, что<br>устройство готово к<br>регистрации. | Кондиционер воздуха<br>не подключен к<br>маршрутизатору.                                                                                                    | Введите настройки Wi-Fi на<br>мобильном устройстве, а затем<br>проверьте код SSID<br>("AC-UTY-***********************************                                                                                                    |
|                                                                                                    | Маршрутизатор, к<br>которому подключен<br>кондиционер воздуха,<br>не имеет доступа к<br>Интернету.                                                               | Убедитесь, что у подключенного<br>к кондиционеру воздуха<br>маршрутизатора имеется доступ<br>к Интернету. (Для проверки<br>подключите мобильное устройство<br>к маршрутизатору и попробуйте<br>открыть любой веб-сайт.)<br>Если доступа нет, подключите<br>маршрутизатор к Интернету, после<br>чего повторите регистрацию.                                                                                                    |
|                                                                                                    | Кондиционер воздуха<br>уже зарегистрирован.<br>*Если проблема остает<br>приведенных выше де<br>или уполномоченному<br>При обращении сообц<br>W-LAN. записанный н | Если на кондиционере<br>воздуха уже зарегистрировано<br>мобильное устройство, отмените<br>регистрацию, воспользовавшись<br>зарегистрированным мобильным<br>устройством. Повторите<br>регистрацию с тем мобильным<br>устройством, которое требуется<br>зарегистрировать.<br>Если у вас нет мобильного<br>устройства, зарегистрированного<br>на кондиционере воздуха<br>(утеряно, принадлежит<br>предыдущему владельцу и<br>т. п.), попросите дилера или<br>уполномоченный обслуживающий<br>персонал отменить регистрацию<br>этого мобильного устройства.<br>Сообщите МАС-адрес адаптера<br>W-LAN, записанный на наклейке<br>беспроводной сети.<br>тся даже после выполнения всех<br>ействий, обратитесь к дилеру<br>и обслуживающему персоналу.<br>ците МАС-адрес адаптера<br>а наклейке беспроволной сети |

# **Ru-42**

#### Ошибки регистрации (для iOS)

| Сообщения об ошибках                                                                                                    | Причины                                                                                                    | Варианты решения                                                                                                    |
|----------------------------------------------------------------------------------------------------|----------------------------------------------------------------------------------------------------|----------------------------------------------------------------------------------------------------|
| Для добавления<br>новых устройств<br>требуется<br>подключение к<br>Интернету.                                                                                                    | Пользователь<br>выключил Wi-Fi на<br>своем мобильном<br>устройстве.                                                        | Включите Wi-Fi в настройках<br>iOS.                                                                                                    |
| Не удалось<br>зарегистрировать<br>устройство из этой<br>же локальной сети.<br>Убедитесь, что оба<br>устройства находятся<br>в одной локальной<br>сети, и повторите<br>попытку регистрации.                                                            | Во время попытки<br>регистрации<br>мобильное<br>устройство и<br>кондиционер воздуха<br>подключены к разным<br>сетям Wi-Fi. | Подключите мобильное<br>устройство к той же сети,<br>в которой находится<br>кондиционер воздуха, а затем<br>повторите регистрацию.                                                                                                    |
| В случае неудачи,<br>даже если<br>вы повторно<br>регистрировались<br>несколько раз,<br>инициализируйте<br>кондиционера<br>воздуха. Затем<br>нажмите кнопку<br>\"Вернутся к началу\",<br>чтобы перейти к<br>верхней части экрана<br>и начать с начала. | Регион задан<br>неправильно.                                                                                               | <ul> <li>Повторно соедините<br/>кондиционер воздуха и<br/>адаптер W-LAN в соответствии<br/>с приведенной дальше<br/>процедурой.</li> <li>1. Выполните инициализацию<br/>адаптера W-LAN. (См.<br/>руководство по настройке<br/>или руководство по<br/>эксплуатации кондиционера<br/>воздуха.)</li> <li>2. Задайте регион на<br/>экране «Вход в систему».<br/>Выберите регион, в котором<br/>установлен кондиционер<br/>воздуха.</li> <li>3. Зарегистрируйте<br/>кондиционер воздуха<br/>(привязывание адаптера<br/>W-LAN) повторно.</li> </ul> |

| Сообщения об ошибках                                                                                                    | Причины                                                                                         | Варианты решения                                                                                                    |
|----------------------------------------------------------------------------------------------------|-------------------------------------------------------------------------------------------------|----------------------------------------------------------------------------------------------------|
| Регистрируемое<br>устройство не<br>найдено. Убедитесь,<br>что настройка Wi-<br>Fi выполнена<br>успешно. Этот способ<br>действует только<br>в том случае, если<br>недавно выполнялась<br>настройка Wi-Fi. | Кондиционер воздуха<br>не подключен к Wi-Fi.                                                    | Убедитесь, что у<br>подключенного к кондиционеру<br>воздуха маршрутизатора<br>имеется доступ к Интернету.<br>(Для проверки подключите<br>мобильное устройство к<br>маршрутизатору и попробуйте<br>открыть любой веб-сайт.)<br>Если доступа нет, подключите<br>маршрутизатор к Интернету. |
|                                                                                                    | Мобильное<br>устройство не<br>подключено к сети,<br>в которой находится<br>кондиционер воздуха. | Подключите мобильное<br>устройство к той же сети,<br>в которой находится<br>кондиционер воздуха, а затем<br>нажмите кнопку регистрации.                                                                                                    |
| Не удалось<br>зарегистрировать<br>устройство.<br>Убедитесь, что<br>устройство готово к<br>регистрации.                                                                                                   | Кондиционер воздуха<br>не подключен к<br>маршрутизатору.                                        | Введите настройки Wi-Fi на<br>мобильном устройстве, а затем<br>проверьте код SSID<br>("AC-UTY-*********************<br>"AP-************************************                                                                                                    |

| Сообщения об ошибках                                                                                   | Причины                                                                                                    | Варианты решения                                                                                                    |
|----------------------------------------------------------------------------------------------------|----------------------------------------------------------------------------------------------------|----------------------------------------------------------------------------------------------------|
| Не удалось<br>зарегистрировать<br>устройство.<br>Убедитесь, что<br>устройство готово к<br>регистрации. | Маршрутизатор, к<br>которому подключен<br>кондиционер воздуха,<br>не имеет доступа к<br>Интернету.               | Убедитесь, что у подключенного к<br>кондиционеру воздуха маршрутизатора<br>имеется доступ к Интернету. (Для<br>проверки подключите мобильное<br>устройство к маршрутизатору и<br>попробуйте открыть любой веб-<br>сайт.) Если доступа нет, подключите<br>маршрутизатор к Интернету, после<br>чего повторите регистрацию.                                                                                                    |
|                                                                                                    | Кондиционер воздуха<br>уже зарегистрирован.                                                                      | Если на кондиционере<br>воздуха уже зарегистрировано<br>мобильное устройство, отмените<br>регистрацию, воспользовавшись<br>зарегистрированным мобильным<br>устройством. Повторите регистрацию с<br>тем мобильным устройством, которое<br>требуется зарегистрировать.<br>Если у вас нет мобильного устройства,<br>зарегистрированного на кондиционере<br>воздуха (утеряно, принадлежит<br>предыдущему владельцу и т. п.),<br>попросите дилера или уполномоченный<br>обслуживающий персонал отменить<br>регистрацию этого мобильного<br>устройства. Сообщите МАС-адрес<br>адаптера W-LAN, записанный на<br>наклейке беспроводной сети. |
|                                                                                                    | *Если проблема остае-<br>приведенных выше де<br>или уполномоченному<br>При обращении сооб<br>W-LAN, записанный н | тся даже после выполнения всех<br>ействий, обратитесь к дилеру<br>и обслуживающему персоналу.<br>ците МАС-адрес адаптера<br>а наклейке беспроводной сети.                                                                                                    |

# Общие ошибки (для Android)

| Сообщения об ошибках                                                                  | Причины                                                          | Варианты решения                                |
|---------------------------------------------------------------------------------------|------------------------------------------------------------------|-------------------------------------------------|
| Нет соединения с<br>Wi-Fi или облаком.<br>Проверьте<br>соединение с сетью.            | У мобильного<br>устройства<br>отсутствует доступ к<br>Интернету. | Подключите мобильное<br>устройство к Интернету. |
| При попытке<br>обновления профиля<br>произошла ошибка.<br>Повторите попытку<br>позже. |                                                                  |                                                 |

| Сообщения об ошибках                                 | Причины                                                                                            | Варианты решения                                                                                                    |
|------------------------------------------------------|----------------------------------------------------------------------------------------------------|----------------------------------------------------------------------------------------------------|
| Устройство не в сети<br>и не может быть<br>изменено. | Маршрутизатор, к<br>которому подключен<br>кондиционер воздуха,<br>не имеет доступа к<br>Интернету. | Убедитесь, что у<br>подключенного к кондиционеру<br>воздуха маршрутизатора<br>имеется доступ к Интернету.<br>(Для проверки подключите<br>мобильное устройство к<br>маршрутизатору и попробуйте<br>открыть любой веб-сайт.)<br>Если доступа нет, подключите<br>маршрутизатор к Интернету. |
|                                                      | Кондиционер воздуха<br>не подключен к<br>маршрутизатору.                                           | Проверьте индикаторы W-LAN.<br>Если они мигают или выключены,<br>см. «Состояние индикаторов<br>беспроводной связи» в разделе<br>«ПОИСК И УСТРАНЕНИЕ<br>НЕИСПРАВНОСТЕЙ».                                                                                                    |

#### Общие ошибки (для iOS)

| Сообщения об ошибках                                                     | Причины                            | Варианты решения                                |
|--------------------------------------------------------------------------|------------------------------------|-------------------------------------------------|
| Не удалось изм.<br>пароль.                                               | У мобильного<br>устройства         | Подключите мобильное<br>устройство к Интернету. |
| Не удалось<br>определить<br>доступность службы.                          | отсутствует доступ к<br>Интернету. |                                                 |
| Не удалось обновить свойство.                                            |                                    |                                                 |
| Не удалось получить расписания.                                          |                                    |                                                 |
| Не удалось<br>завершить операцию.<br>Время ожидания<br>операции истекло. |                                    |                                                 |

| Сообщения об ошибках                                                                                          | Причины                                                                                            | Варианты решения                                                                                                    |
|----------------------------------------------------------------------------------------------------|----------------------------------------------------------------------------------------------------|----------------------------------------------------------------------------------------------------|
| "Имя устройства" не<br>в сети.<br>(Имя устройства<br>меняется в<br>зависимости от<br>кондиционера<br>воздуха) | Маршрутизатор, к<br>которому подключен<br>кондиционер воздуха,<br>не имеет доступа к<br>Интернету. | Убедитесь, что у<br>подключенного к кондиционеру<br>воздуха маршрутизатора<br>имеется доступ к Интернету.<br>(Для проверки доступа<br>подключите мобильное<br>устройство к маршрутизатору<br>и попробуйте открыть любой<br>веб-сайт.) Если доступа нет,<br>подключите маршрутизатор к<br>Интернету. |
|                                                                                                    | Кондиционер воздуха<br>не подключен к<br>маршрутизатору.                                           | Проверьте индикаторы W-LAN.<br>Если они мигают или<br>выключены, см. «Состояние<br>индикаторов беспроводной<br>связи» в разделе<br>«ПОИСК И УСТРАНЕНИЕ<br>НЕИСПРАВНОСТЕЙ».                                                                                                    |

#### Ошибки входа в систему (для Android/iOS)

| Сообщения об ошибках      | Причины                                                          | Варианты решения                                |
|---------------------------|------------------------------------------------------------------|-------------------------------------------------|
| Нет подключ. к<br>службе. | У мобильного<br>устройства<br>отсутствует доступ к<br>Интернету. | Подключите мобильное<br>устройство к Интернету. |

# >Боковое меню > Установщик > История ошибок

| 三         | Установщик |            |
|-----------|------------|------------|
| Тест.зап  | 6          | $\bigcirc$ |
| Конт. Сер | овиса      | >          |
| История   | ошибок     | >          |
| Настр. фу | /нкций     | >          |
|           |            |            |
|           |            |            |

ИСТОРИЯ ОШИБОК

| / Hasan  | История ошибок                                               |
|----------|--------------------------------------------------------------|
| газад    | история ошиоок                                               |
| 16.01.20 | 19, 12:52                                                    |
| 51.1     | Ошибка вентилятора<br>внутреннего блока двигателя 1          |
| 16.01.20 | 19, 10:39                                                    |
| 51.1     | Ошибка вентилятора<br>внутреннего блока двигателя 1          |
| 16.01.20 | 19, 10:33                                                    |
| 51.1     | Ошибка вентилятора<br>внутреннего блока двигателя 1          |
| 16.01.20 | 19, 9:29                                                     |
| 51.1     | Ошибка вентилятора<br>внутреннего блока двигателя 1          |
| 16.01.20 | 19, 9:20                                                     |
| 51.1     | Ошибка вентилятора<br>внутреннего блока двигателя 1          |
| 16.01.20 | 19, 9:18                                                     |
| 41.1     | Ошибка термистора комнатной<br>температуры внутреннего блока |
| 15.01.20 | 19, 17:51                                                    |
| 0x20     | Неизвестный код ошибки                                       |
|          |                                                              |

(Например)

**Ru-48** 

Здесь вы можете просмотреть историю ошибок кондиционера воздуха.

- Откройте боковое меню мобильного приложения, после чего нажмите [Установщик].
- 2 Введите секретный код «5679».
- 3 Нажмите [История ошибок]. На экране отобразятся 10 последних ошибок.

#### ПРИМЕЧАНИЯ:

В условиях нормальной эксплуатации не используйте функции [Тест. зап] и [Настр. функций] на экране установщика. Эти функции предназначены для обслуживания или ремонта. После изменения настроек кондиционер воздуха может работать неправильно.